# **CalState Apply Application Guide for Concurrent Enrollment- Early Entrant**

Please complete all sections accurately unless directed otherwise in the instructions below.

• Go to https://www.calstate.edu/apply and select the appropriate term.

· Create an Account. Please continue by providing your personal details and generating a username and password.

• The next page will be the Extended Profile where you will select your Degree Goal and fill out the following fields. Once complete, select Save Changes

### 1. Educational Goal

\* What degree, credential, program or certificate are you applying for?

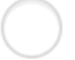

First Bachelor's Degree (Seeking your first bachelor's degree and have not earned a prior bachelor's degree)

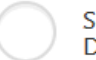

Second Bachelor's Degree and Beyond (e.g. Master's, Teaching Credential, Certificate, Doctoral)

CSU Summer Arts

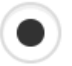

Dual Enrollment (I am a current high school student who is interested in taking collegelevel courses at a CSU campus before high school graduation)

I understand that I have chosen an educational goal indicating my intention to enroll at a CSU campus, earning college credit and high school credit concurrently. I recognize that this does not constitute and application for admission, as I am not yet graduating high school or seeking to apply for a bachelor's degree program at the CSU at this time.

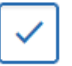

I understand I am applying as a dual enrollment student to the CSU.

#### 2. US Military Status

Have you ever served in the United States military?

#### No. I have not served in the US military

## 3. International Applicant

\* Do you have or will you require an F1 Visa (student) or J1 Visa (exchange) to study at the California State University (CSU)?

| ) | Yes | No |  |
|---|-----|----|--|
|   |     |    |  |

What U.S. State/Possession do you regard as your permanent home?

California

• As provided in the email sent from Sonoma State University, enter your invitation code by copying/pasting on the right-hand side. Scroll to the section titled "Sonoma Undergraduate" and then click the plus sign next to the program name that was listed on your invitation code email.

| d Program   View Selected Programs                            | Search                                          | for a Program or Organization        | Q 🛛 Fil                                    | ters                                         | Enter Invitation Code                                  |
|---------------------------------------------------------------|-------------------------------------------------|--------------------------------------|--------------------------------------------|----------------------------------------------|--------------------------------------------------------|
| ng results for: X Available Programs                          |                                                 |                                      |                                            |                                              | Ċ.                                                     |
| w must select at least one program to begin your application. | Use the search filters below to locate programs | by Campus Name, Start Term, Delivery | , and Source. When using the Search field, | results are limited to matching on program n | ime or organization (i.e., Fullerton Undergraduate). Y |
| nd Program   View Selected Programs                           |                                                 | Iscomi                               |                                            | Q 🛛 Filters                                  |                                                        |
| nowing results for: × Available Programs                      |                                                 |                                      |                                            |                                              |                                                        |
| d Program Name                                                | Campus Name                                     | Degree Type                          | Start Term                                 | Academic Year                                | Location                                               |
| NOMA UNDERGRADUATE                                            |                                                 |                                      |                                            |                                              |                                                        |
| HS Dual Encollment Program - Early Entrant                    | Sonoma State University                         | None                                 | Fall                                       | 2023                                         | Campus                                                 |
| ris buai chronnient Program - cany cheant                     |                                                 |                                      |                                            |                                              |                                                        |

• Proceed with the following questions as required. Mandatory fields are indicated with a red asterisk.

• High School Information: Select "I have or will graduate with my high school diploma". Then, a box will appear where you can either enter the name of your High School or enter your city and state. You may then proceed with inputting your expected graduation month and year.

| I have or will graduate with my high school diploma | I have or will have a high<br>school equivalency like a | I will not be receiving a high<br>school diploma or<br>equivalent |
|-----------------------------------------------------|---------------------------------------------------------|-------------------------------------------------------------------|
|                                                     | GED                                                     | equivalent                                                        |
| which high school did you receive or                | r do you intend to receive your high sch                | ool diploma from?                                                 |
|                                                     |                                                         |                                                                   |

• Once you arrive at the Campus Housing section under program materials questions tab, please select No as campus housing is not available for Concurrent Enrollment students.

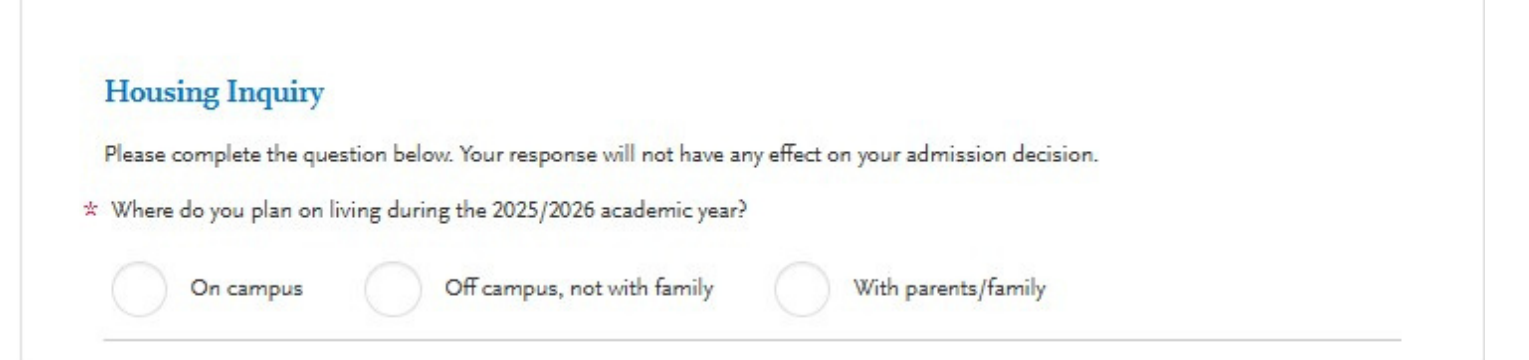

• You have successfully completed your application once all four quadrants appear as below:

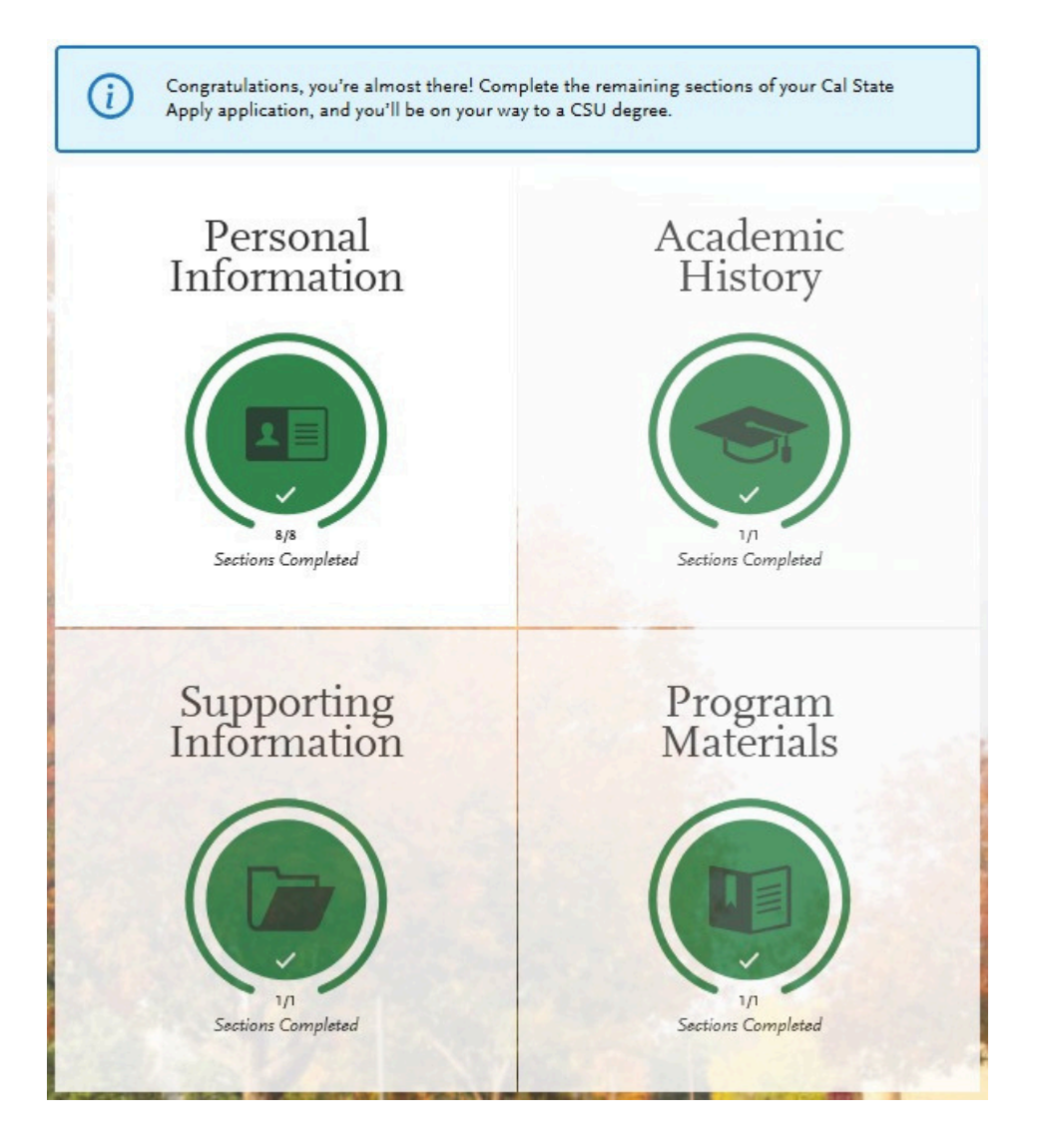